**PURPOSE:** The purpose of this procedure is to demonstrate how **EMAIL report cards in RenWeb1**.

**OPERATING SYSTEM:** Windows 10 is demonstrated in this procedure, but similar steps can be taken with other Windows systems.

| Medical                                                                                                    |
|----------------------------------------------------------------------------------------------------|
| ParentsWeb                                                                                                    |
| Report Manager                                                                                                    |
| Scheduling                                                                                                    |
| Category<br>Favorites ★<br>Academics<br>Accounting<br>Activity Logs                                                                                                    |
| Grade Distribution by Teacher<br>Progress Report (Report Card)<br>Progress Report - Report Card (Web)<br>Report Card (Web)<br>Report Card Grade Distribution by Course<br>Report Card Grade Distribution by Teacher<br>Report Card Grade Log - By Class<br>Beport Card Grade Log - By Students |
| Filter<br>District Wide<br>District Wide<br>AD<br>AD<br>AD<br>AD<br>AD<br>AD<br>AD<br>AD<br>AD<br>AD                                                                                                    |
|                                                                                                    |

| <b>Step 5:</b> Select the <b>Single Arrow</b> for<br>an individual students, the <b>Double</b><br><b>Arrow</b> for ALL. | udent List<br>lizabeth<br>Ig<br>an<br>Richard<br>exander<br>nin Robert<br>exis Louise Caberte                                           |
|----------------------------------------------------------------------------------------------------|----------------------------------------------------------------------------------------------------|
| Step 6 Select Print.                                                                                                    | Print<br>Fa                                                                                                    |
| Step 7: Select Print Report Cards.                                                                                      | Email Report Cards                                                                                                    |
| Step 8: Choose the<br>ST-NC_ReportCard4P.cfm template<br>for grades 3-8.<br>Note: Grades Pk-2 template TBD.             | Template:<br>ReportCard4P.cfm<br>ReportCard4P-1.cfm<br>ST-NC/ST-NC_ReportCard4P.cfm<br>Web_ReportCard4P.1.cfm<br>Web_ReportCard4P.1.cfm |
| Step 9: Select Email<br>Note: Once Email is selected, the<br>browser will process the report<br>cards.                  | Email Template: ST-NC/ST-NC_ReportCard4P.cfm ~ Grade Level Override: Message: Email                                                     |